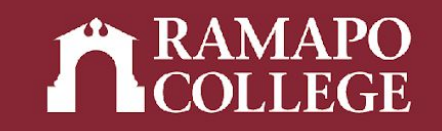

# How to Drop a Class in Web Self-Service

(Banner 9)

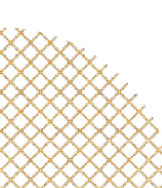

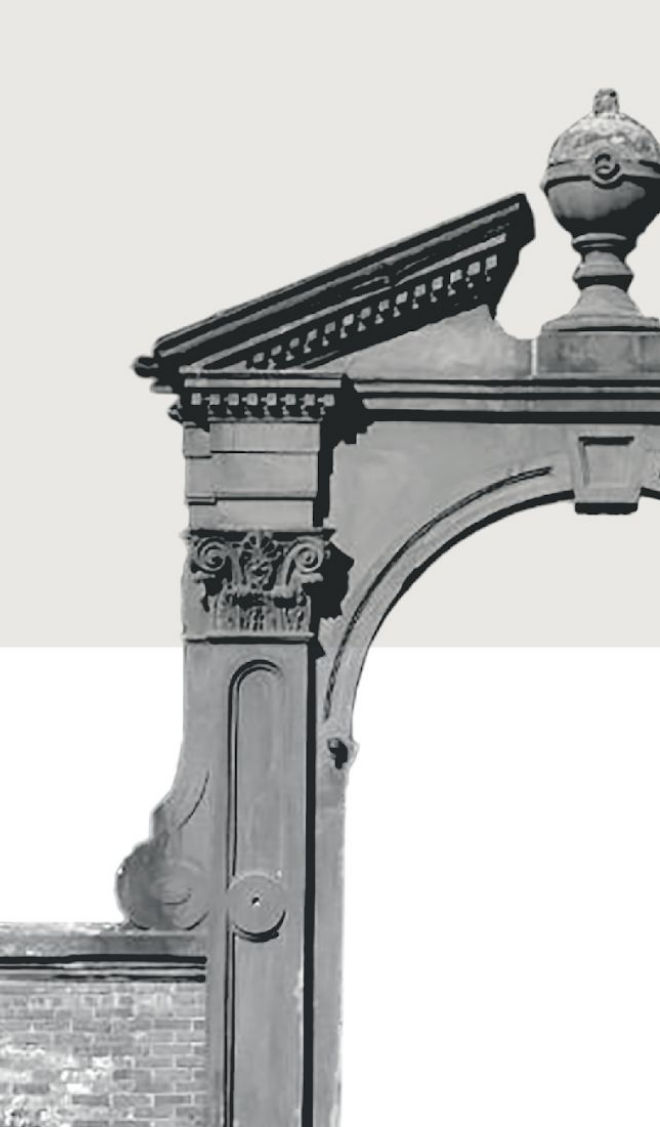

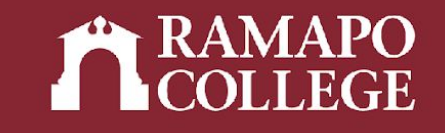

# Log in to Web Self-Service

- → Go to web.ramapo.edu
- → Click on Web Self-Service
- → Click Enter Secure Area
- → Sign in with your username and password

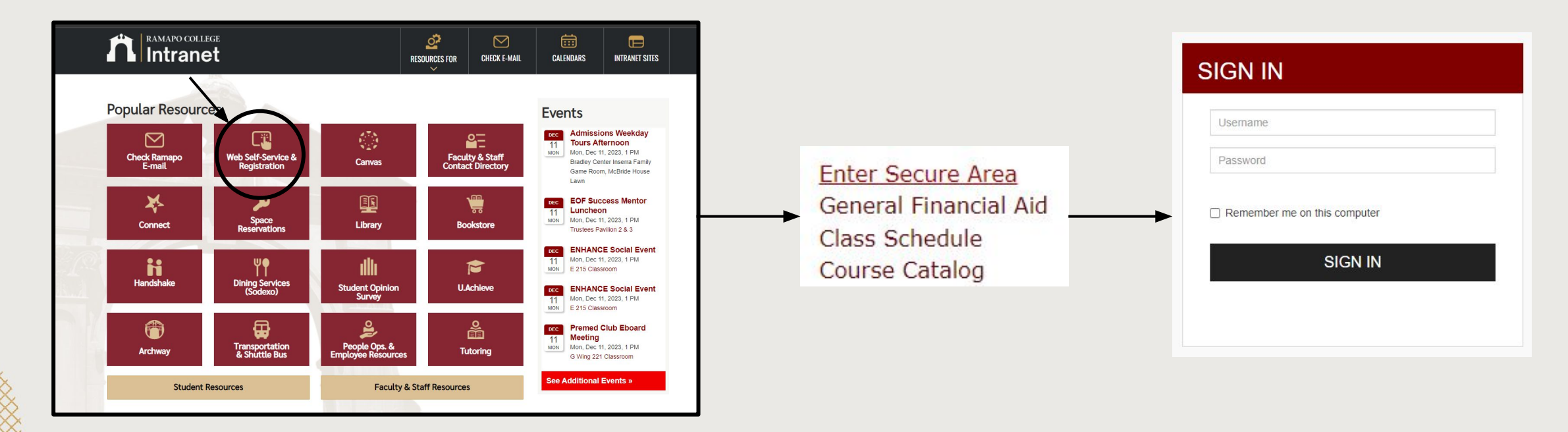

# **Access Registration**

- → Click on Student Services & Financial Aid
- → Click on Student Registration

| Search                                          | Go                                                  |
|-------------------------------------------------|-----------------------------------------------------|
|                                                 | Services & Financial Aid                            |
| Student                                         | Services & Financial Ala                            |
| Student Registrati                              | ion                                                 |
| Plan ahead, view catalog,                       | view registration status and register for classes.  |
| Student Records<br>View your profile; Degree    | e Evaluation, Academic Transcript, Account Info     |
| Financial Aid Dash<br>Financial Aid Dashboard   | iboard                                              |
| Waivers and Surve                               | eys                                                 |
| warvers and sarv                                |                                                     |
| Enrollment Verific<br>Provided through the Nati | ation<br>ional Student Clearinghouse Secure Website |

|   | Main Menu                                                                                              |
|---|----------------------------------------------------------------------------------------------------|
|   | Personal Information                                                                                   |
|   | Undate contact information; review name or social security number change information; Change your PIN. |
| > | Student Services & Financial Aid                                                                       |
|   | Register, View your academic records: Account Summary, Make a Payment, Payment Plan; Financial Aid     |
|   | Employee<br>Time sheets, time off, benefits, leave or job data, paystubs, W2 and W4 data.              |

### Access Register for Classes

- → Click on Register for Classes
- → Select appropriate term

|    | RAMAPO  |
|----|---------|
| ZA | COLLEGE |

| Term      | 🔿 Date Range 🕕      |   |
|-----------|---------------------|---|
| Terms Ope | en for Registration |   |
| Spring 2  | 023                 | Ŧ |

### What would you like to do?

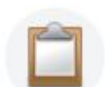

<u>Prepare for Registration</u> View registration status, update student term data, and complete pre-registration requirements.

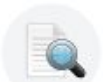

Browse Classes Looking for classes? In this section you can browse classes you find interesting.

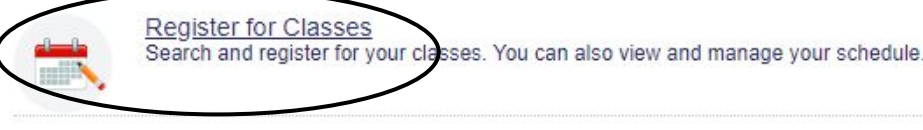

<u>View Registration Information</u> View your past schedules and your ungraded classes.

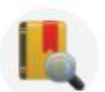

Browse Course Catalog Look up basic course information like subject, course and description

## **Drop Course**

- → In Summary section, click on dropdown under "Action"
- → Select DROP WEB
- → Click Submit submit

| Title                  | Details      | Hours | CRN   | Status     | Action       |
|------------------------|--------------|-------|-------|------------|--------------|
| CALCULUS I             | MATH 121, 01 | 4     | 20051 | Registered | None         |
| HISTORY MATTERS        | HIST 150, 01 | 0     | 21160 | Dropped    | None         |
| MANAGEMENT STATISTICS  | BADM 225, 01 | 0     | 20008 | Dropped    | DROP WEB     |
| SOCIAL SCIENCE INQUIRY | SOSC 110, 10 | 4     | 20682 | Registered | Drop 50% Web |

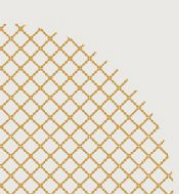